Après une recherche avec votre moteur préféré :

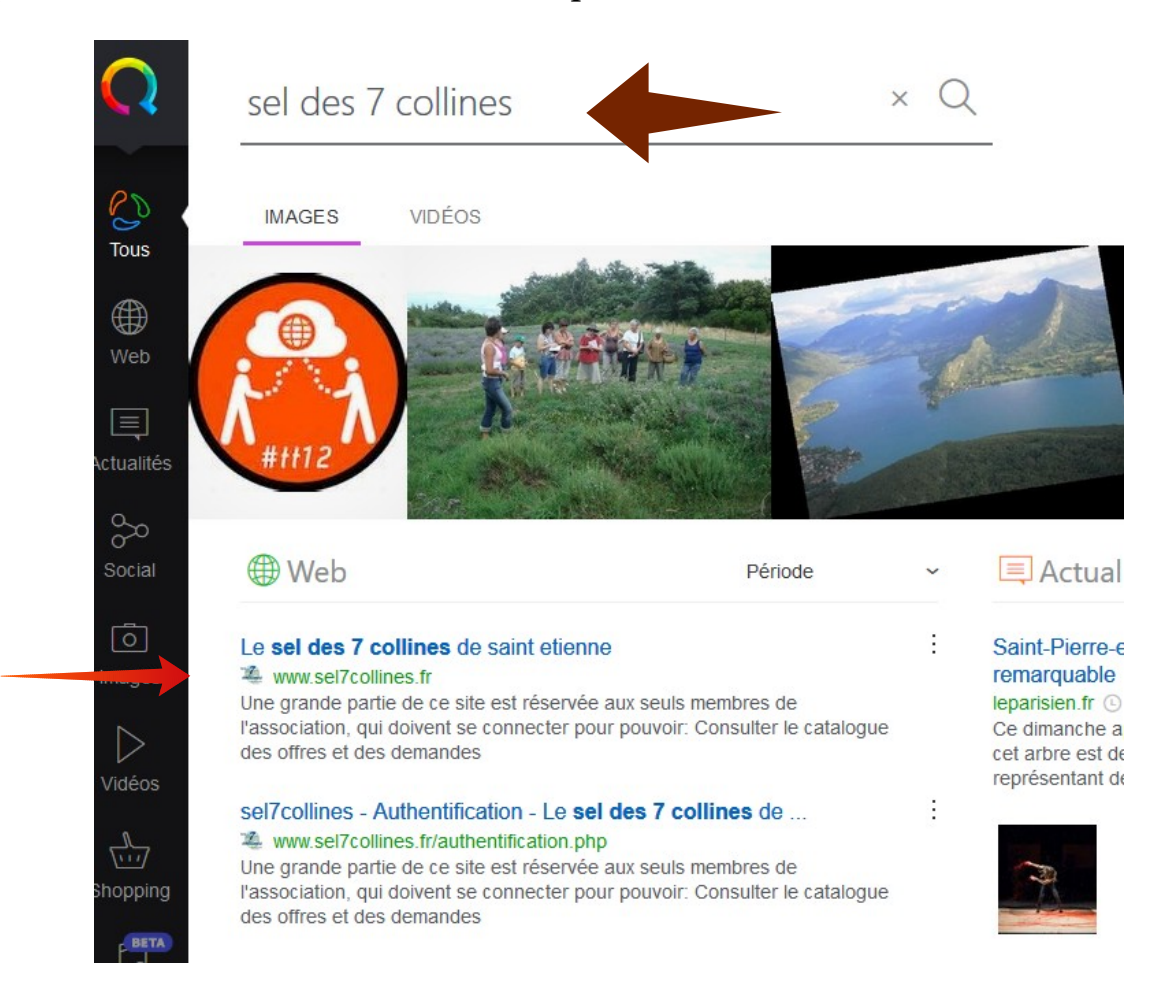

### Le résultat se trouve dans le début de votre recherche et on arrive ici !

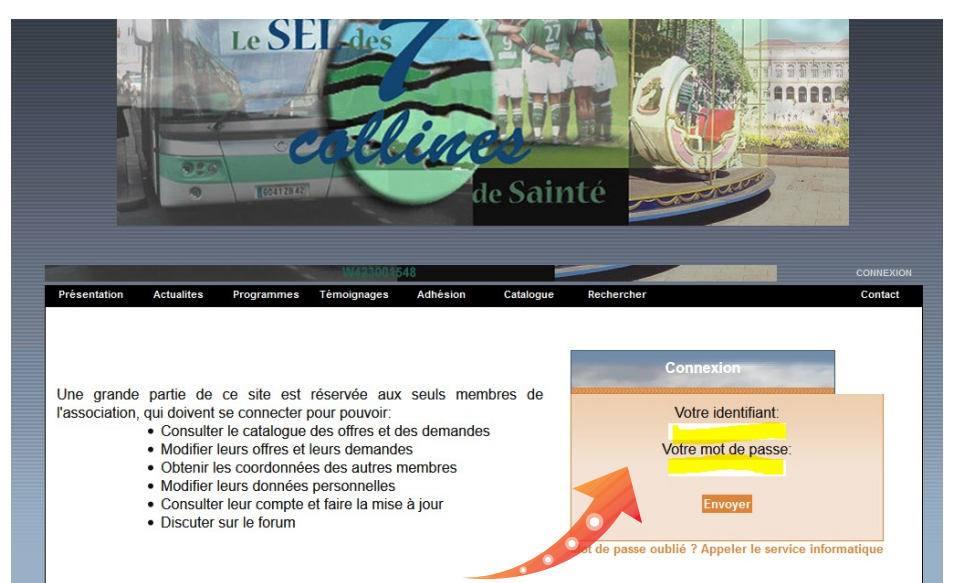

Vous tapez l'identifiant puis le mot de passe donné, lors de votre inscription.

### Vous êtes connecté !

Voici un petit tour d'horizon. Profitez bien...

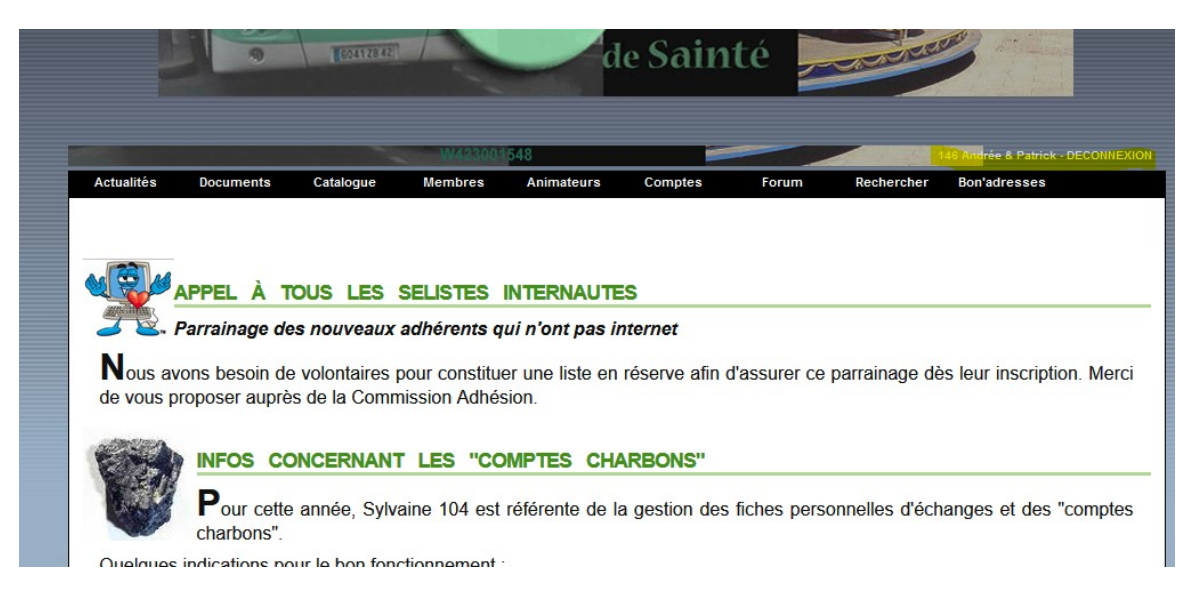

### Une belle liste d'onglets.

| Actualités                | Documents      | Catalogue        | Membres         | Animateurs      | Comptes        | Forum        | Rechercher    | Bon'adresses           |
|---------------------------|----------------|------------------|-----------------|-----------------|----------------|--------------|---------------|------------------------|
|                           |                |                  |                 |                 |                |              |               |                        |
|                           |                |                  |                 |                 |                |              |               |                        |
|                           |                |                  |                 |                 |                |              |               |                        |
|                           | APPEL A 1      | TOUS LES         | SELISTES        | INTERNAUTI      | ES             |              |               |                        |
| 22.                       | Parrainage de  | es nouveaux      | adhérents q     | ui n'ont pas i  | nternet        |              |               |                        |
| N                         | unne henein d  | e velesteiree v  | a sur a sa titu | ar una lista am | séasana afia a | l'annurar an | nomeinene di  | he lour inceriation. A |
| <ul> <li>Ous a</li> </ul> | worts besoin d | e voloritaires p | Jour constitue  | er une liste en | reserve atin c | assurer ce   | parrainage de | es leur inscription. I |
| de vous                   | proposer aupré | ès de la Comm    | nission Adhés   | sion            |                |              |               |                        |

Un petit peu de lecture avec tous les onglets cerclés de rouge ci-dessus. Vous pouvez y trouver :

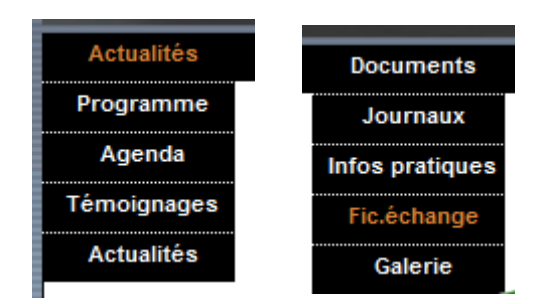

# Ici, vous allez vers la liste des membres

| I |            |           |           | W423001           | 548        | -       |       | 1          | 46 Andrée & Patrick - I | DECONNEXION |
|---|------------|-----------|-----------|-------------------|------------|---------|-------|------------|-------------------------|-------------|
|   | Actualités | Documents | Catalogue | Membres           | Animateurs | Comptes | Forum | Rechercher | Bon'adresses            |             |
|   |            |           |           | Liste<br>Modifier |            |         |       |            |                         |             |
|   | ACTO AS    |           |           | Profil            |            |         |       |            |                         |             |

qui commence ainsi :

| Actualit | és Documents    | Catalogue         | Membres | Animate    | urs Comptes F                    | orum Re  | chercher Bon | adress |
|----------|-----------------|-------------------|---------|------------|----------------------------------|----------|--------------|--------|
|          |                 |                   |         |            |                                  |          |              |        |
| lombre   | e de membres: 1 | 187               |         |            |                                  |          |              | _      |
| N°       | Prénom          | Quartier          | Solde   | Téléphone  | Disponible                       | Courriel | Commission   |        |
| 2 Mie    | chel            | Chateaucreux      | 4718    | 0482375130 | entre 9h et 21 h                 | Courriel |              |        |
| 3 Lio    | onel            | Centre Ville      | 6932    | 0477377291 | De 18h - 20h                     | Courriel |              |        |
| 9 Da     | nielle & René   | LaTerrasse        | 3411    | 0428040670 | de18heures - 20heures            | Courriel |              |        |
| 13 Mie   | chelle & Michel | Cours Fauriel     | 6276    | 0477380463 | De 20h - 22h                     | Courriel |              |        |
| 14 Ros   | sine & Max      | HautsdeJacquard   | 6604    | 0477379803 | De 18h - 21h                     | Courriel |              |        |
| 15 Elv   | vire            | Centre Ville      | 4005    | 0624455368 |                                  | Courriel |              |        |
| 17 Jea   | an-paul         | Montaud           | 3140    | 0477939001 | avant 23h                        | Courriel |              |        |
| 23 Pie   | erre            | Monthieu          | 6450    | 0980778973 | de préférence après 19h pour tel | Courriel |              |        |
| 26 De    | nise            | Centre 2          | 1797    | 0477252043 |                                  | Courriel |              |        |
| 27 Ch    | antal           | CrêtdeRoch        | 3162    | 0477376584 | 12h30 - 13h30                    | Courriel |              |        |
| 39 Ch    | ristiane        | PortailRouge      | 5353    | 0477461924 | avant 21h                        | Courriel |              |        |
| 53 An    | ne-Marie        | Proche Chavanelle | 4651    | 0637475051 |                                  | Néant    |              |        |
| 58 Do    | minique         | Fauriel           | 4960    | 0477322012 |                                  | Courriel |              |        |
| 64 Hé    | lène & Gaston   | carnot            | 6052    | 0477744154 |                                  | Courriel |              |        |
| 81 Far   | rid             | œntreville        | 5375    | 0698260883 |                                  | Courriel |              |        |
| 92 An    | nick            | STChamond         | 2776    | 0984401685 | 13h - 14h et 19h - 22h30         | Courriel |              |        |

# vous pouvez vérifier vos coordonnées

| Actualités Documents | Catalogue Me        | mbres Animate<br>iste<br>odifier<br>rrofil<br>champs se tern | urs Comptes<br>vos données via<br>ninant par une ét | Forum<br>ce formulair<br>oile sont obli | Rechercher<br>e.<br>gatoires. | Bon'adresses |
|----------------------|---------------------|--------------------------------------------------------------|-----------------------------------------------------|-----------------------------------------|-------------------------------|--------------|
|                      |                     | Informatio                                                   | ons personnell                                      | es                                      |                               |              |
| Nom*:                | ROUET               |                                                              |                                                     |                                         |                               | <u></u>      |
| Prénom*:             | Andrée & Patrick    |                                                              |                                                     |                                         |                               |              |
| Quartier*:           | HAUT DE JACQUARD    |                                                              |                                                     |                                         |                               |              |
| Adresse:             | 1 rue Antoine Roche |                                                              |                                                     |                                         |                               |              |
| Code postal:         | 42000               |                                                              |                                                     |                                         |                               |              |
| Commune*:            | SAINT-ETIENNE       |                                                              |                                                     |                                         |                               |              |
| Tél. fixe:           | 0680163983          |                                                              |                                                     |                                         |                               |              |
| Tél. mobile:         | 0675651097          |                                                              |                                                     |                                         |                               |              |
| Courriel:            | p.rouet@gmail.com   |                                                              |                                                     |                                         |                               |              |
| Disponibilité:       | 18h - 22h           |                                                              |                                                     |                                         |                               |              |
|                      |                     |                                                              | Envoyer                                             |                                         |                               |              |
|                      | Pour modifier       | votre nom d'utilisate                                        | ur ou votre mot de pa                               | sse, cliquez sur c                      | e lien.                       |              |

Onglet : CATALOGUES / MODIFIER : vous pouvez/**devez** mettre à jour vos offres & demandes.

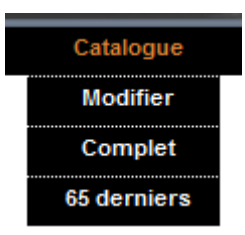

On remplit les champs (nouvelles offres ET type d'offres) & on valide : VOUS AVEZ RÉUSSI !

| Mode d'emploi                                                                                                    |                                                                                                    |                                                            |                                                                             |                                                                                                    |            |            |                   |
|----------------------------------------------------------------------------------------------------|----------------------------------------------------------------------------------------------------|------------------------------------------------------------|-----------------------------------------------------------------------------|----------------------------------------------------------------------------------------------------|------------|------------|-------------------|
| passer des OFFR                                                                                                    | ES aux DEMANDES cl                                                                                            | iquez sur le mot                                           |                                                                             |                                                                                                    |            |            |                   |
| -                                                                                                    |                                                                                                    |                                                            |                                                                             | OF                                                                                                    | RES        | DEMA       | ND                |
|                                                                                                    |                                                                                                    |                                                            |                                                                             |                                                                                                    |            |            |                   |
|                                                                                                    | N                                                                                                    | Modifier le catal                                          | ogue des offre                                                              | s                                                                                                    |            |            |                   |
|                                                                                                    | _                                                                                                    |                                                            |                                                                             |                                                                                                    |            | 1999       | 0                 |
| depannage PC Ubunt                                                                                                    | 5<br>hu sauf Mac                                                                                              |                                                            | Musique                                                                     | Multimédia / In                                                                                                    | formatione | ~          |                   |
| 2. lot mugs Simpson                                                                                                    |                                                                                                    |                                                            | Décoratio                                                                   | n / Arts                                                                                                    |            | ~          |                   |
| Nouvelles offres                                                                                                    |                                                                                                    |                                                            |                                                                             |                                                                                                    |            |            |                   |
| 1.                                                                                                    |                                                                                                    |                                                            | Convivial                                                                   | ité / Sport / Lois                                                                                                    | irs        | ~          |                   |
| 2.                                                                                                    | $\leftarrow$                                                                                                  |                                                            | Convivial                                                                   | ité / Sport / Lois                                                                                                    | irs        |            |                   |
| 3.                                                                                                    |                                                                                                    |                                                            | Convivial                                                                   | ité / Sport / Lois                                                                                                    | irs        | ~          |                   |
| Jalités Documents                                                                                                    | Catalogue Memb                                                                                                | ores Animateurs                                            | Comptes                                                                     | Forum                                                                                                    | Rechercher | Bon'adress | es                |
| ualités Documents<br>Mode d'emploi                                                                                                    | Catalogue Memb                                                                                                | ores Animateurs                                            | Comptes                                                                     | Forum                                                                                                    | Rechercher | Bon'adress | es                |
| Mode d'emploi<br>r passer des OFFI                                                                                                    | Catalogue Memt                                                                                                | cliquez sur le mot                                         | Comptes                                                                     | Forum                                                                                                    | Rechercher | Bon'adress | 25                |
| ualités Documents<br>Mode d'emploi<br>r passer des OFFI                                                                                                    | Catalogue Memt                                                                                                | ores Animateurs                                            | Comptes                                                                     | Forum                                                                                                    | Rechercher | Bon'adress | •s                |
| ualités Documents<br>Mode d'emploi<br>r passer des OFFI                                                                                                    | Catalogue Memt                                                                                                | ores Animateurs<br>cliquez sur le mot<br>odifier le catalo | Comptes                                                                     | Forum                                                                                                    | Rechercher | Bon'adress | es<br>IFIFI       |
| ualités Documents<br>Mode d'emploi<br>r passer des OFFI<br>Vos demandes exis                                                                                              | Catalogue Memt                                                                                                | ores Animateurs                                            | Comptes                                                                     | Forum                                                                                                    | Rechercher | Bon'adress | ₽S<br> F  F  F  F |
| Mode d'emploi<br>r passer des OFFI<br>Vos demandes exis<br>1. livres poches Scienc                                                                                        | Catalogue Memt                                                                                                | ores Animateurs<br>cliquez sur le mot<br>odifier le catalo | Comptes<br>gue des dema<br>Partage                                          | Forum<br>DE<br>ndes<br>de connaissance                                                                                 | Rechercher | Bon'adress |                   |
| Mode d'emploi<br>r passer des OFFI<br>Vos demandes exis<br>1. livres poches Scienc<br>2. cadres anciens                                                                   | Catalogue Memt                                                                                                | ores Animateurs                                            | Comptes<br>gue des dema<br>Partage<br>Décora                                | Forum<br>DE<br>ndes<br>de connaissance                                                                                 | Rechercher | Bon'adress | ₽S<br>            |
| Vos demandes exis<br>1. livres poches Scienc<br>2. cadres anciens<br>3. reconnaitre & cueilli                                                                             | Catalogue Memt<br>RES aux DEMANDES of<br>Mo<br>stantes<br>e Fiction<br>ir les plantes sauvages commesti       | ores Animateurs                                            | Comptes<br>gue des dema<br>Partage<br>Décora<br>Partage                     | Forum<br>DE<br>ndes<br>de connaissance<br>tion / Arts<br>de connaissance                                               | Rechercher | Bon'adress | ₽S<br>IFFFF<br>(  |
| Vos demandes exis<br>1. livres poches Scienc<br>2. cadres anciens<br>3. reconnaitre & cueilli<br>Nouvelles demand                                                         | Catalogue Memt<br>RES aux DEMANDES of<br>Stantes<br>e Fiction<br>ir les plantes sauvages commesti<br>eS       | ores Animateurs                                            | Comptes<br>gue des dema<br>Partage<br>Décora<br>Partage                     | Forum<br>DE<br>ndes<br>de connaissance<br>tion / Arts<br>de connaissance                                               | Rechercher | Bon'adress | 23<br>IFFFF       |
| Mode d'emploi<br>r passer des OFFI<br>Vos demandes exis<br>1. livres poches Scienc<br>2. cadres anciens<br>3. reconnaitre & cueitli<br>Nouvelles demand<br>1.             | Catalogue Memt<br>RES aux DEMANDES of<br>Mo<br>Stantes<br>e Fiction<br>ir les plantes sauvages commesti<br>eS | ores Animateurs                                            | Comptes<br>gue des dema<br>Partage<br>Décora<br>Partage<br>Conviv           | Forum<br>DE<br>ndes<br>de connaissance<br>tion / Arts<br>de connaissance                                               | Rechercher | Bon'adress | FFF<br>(          |
| Mode d'emploi<br>r passer des OFFI<br>Vos demandes exis<br>1. livres poches Scienc<br>2. cadres anciens<br>3. reconnaitre & cueilli<br>Nouvelles demand<br>1.<br>2.<br>3. | RES aux DEMANDES of<br>Market Sectors<br>Stantes<br>e Fiction<br>ir les plantes sauvages commesti<br>eS       | ores Animateurs                                            | Comptes<br>gue des dema<br>Partage<br>Décora<br>Partage<br>Conviv<br>Conviv | Forum<br>DE<br>ndes<br>de connaissance<br>tion / Arts<br>de connaissance<br>ialité / Sport / Le<br>ialité / Sport / Le | Rechercher | Bon'adress | FFF<br>(          |

Procédure pour naviguer dans le site du Sel des 7 Collines (s7c)

Pour télécharger le catalogue complet des offres & des demandes :

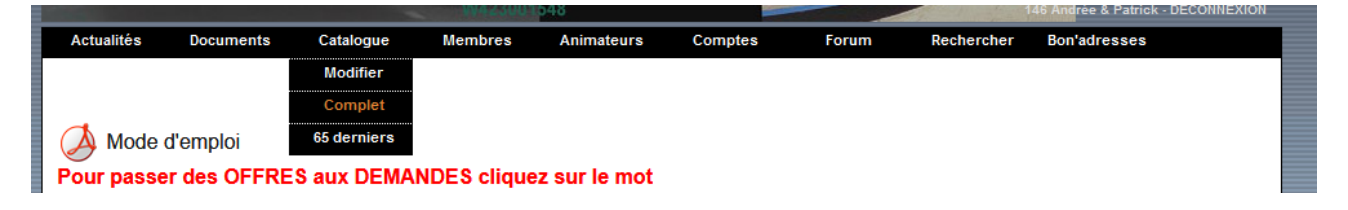

## il est au format PDF.

# Pour changer votre mot de passe !

|                                                                              | protocogginaricom                                                                                       |                                     |                                                                                                |
|------------------------------------------------------------------------------|----------------------------------------------------------------------------------------------------|-------------------------------------|------------------------------------------------------------------------------------------------|
| Disponibilité:                                                               | 18h - 22h                                                                                               |                                     |                                                                                                |
|                                                                              | Επνογε                                                                                                  | er                                  |                                                                                                |
|                                                                              | Pour modifier votre nom d'utilisateur ou vot                                                            | tre mot de passe, clique            | z sur ce lien.                                                                                 |
|                                                                              | M422001548                                                                                              |                                     | 146 Andrée & Palack, BECONN                                                                    |
| Actualitán Documor                                                           | e Catalogue Membras Animatours                                                                          | Compton                             | Pasheraber Ron'adresses                                                                        |
|                                                                              |                                                                                                    |                                     |                                                                                                |
| Pour changer votre<br>contre.                                                | login et/ou votre mot de passe, utilisez le                                                             | formulaire ci-                      | Changement d'identifiants                                                                      |
| Pour changer votre<br>contre.<br>Remarque: si vous n<br>les champs correspor | login et/ou votre mot de passe, utilisez le<br>souhaitez pas changer votre mot de passe<br>dants vides. | e formulaire ci-<br>actuel, laissez | Changement d'identifiants<br>Login:<br>andree<br>Mot de passe:                                 |
| Pour changer votre<br>contre.<br>Remarque: si vous n<br>les champs correspon | login et/ou votre mot de passe, utilisez le<br>souhaitez pas changer votre mot de passe<br>dants vides. | e formulaire ci-<br>actuel, laissez | Changement d'identifiants<br>Login:<br>andree<br>Mot de passe:<br>Mot de passe (confirmation): |

!!! Une fois changé, votre mot de passe reste inconnu y compris de la commission informatique !!!

Procédure pour naviguer dans le site du Sel des 7 Collines (s7c)

Rappel du livret qui vous a été remis à l'inscription

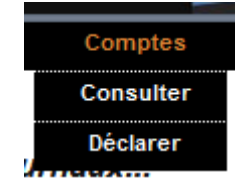

Pour déclarer un échange : cliquez sur « déclarer »

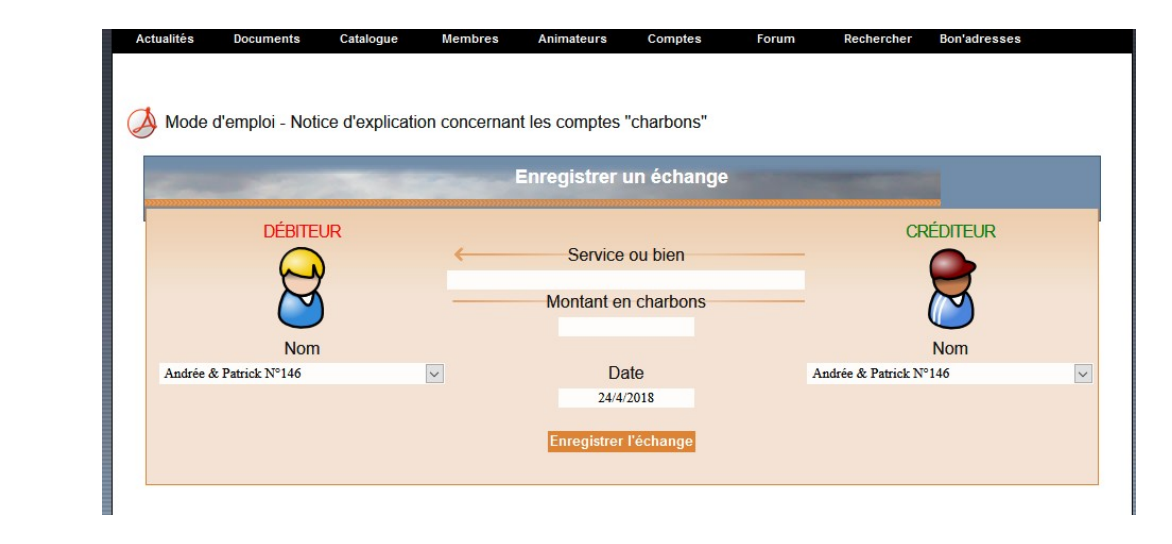

! N'oubliez pas de télécharger la notice ! ! par défaut, votre n° de Seliste est le même dans les 2 champs !

Ici, vous pouvez faire vos recherche à l'intérieur du site du S7C :

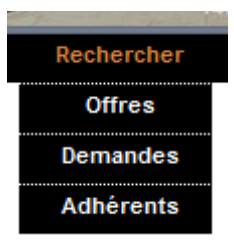

#### une offre,

|               |                  |               | W423001       | 548            |            | 146 Andrée & Patrick - DECC | NNEXION    |              |  |  |  |
|---------------|------------------|---------------|---------------|----------------|------------|-----------------------------|------------|--------------|--|--|--|
| Actualités    | Documents        | Catalogue     | Membres       | Animateurs     | Comptes    | Forum                       | Rechercher | Bon'adresses |  |  |  |
|               |                  |               |               |                |            |                             |            |              |  |  |  |
| Recherche     | d'offres         |               |               |                |            |                             |            |              |  |  |  |
| Saisissez ur  | n ou plusieurs   | mots au sing  | ulier :       |                | Rechercher |                             |            |              |  |  |  |
| 652 réponse   | 652 réponses     |               |               |                |            |                             |            |              |  |  |  |
| Veuillez sais | sir un ou plusie | eurs mot-clés | avant de cliq | uer sur 'Reche | ercher' !  |                             |            |              |  |  |  |

#### une demande

|               |                                                                              |              |         | and the second second se |            |       | and the second second |              |  |  |  |
|---------------|------------------------------------------------------------------------------|--------------|---------|----------------------------------------------------------------------------------------------------|------------|-------|-----------------------|--------------|--|--|--|
| Actualités    | Documents                                                                    | Catalogue    | Membres | Animateurs                                                                                                    | Comptes    | Forum | Rechercher            | Bon'adresses |  |  |  |
|               |                                                                              |              |         |                                                                                                    |            |       |                       |              |  |  |  |
|               |                                                                              |              |         |                                                                                                    |            |       |                       |              |  |  |  |
| Recherche     | Recherche de demandes                                                        |              |         |                                                                                                    |            |       |                       |              |  |  |  |
| Saisissez ur  | ou plusieurs                                                                 | mots au sind | ilier · |                                                                                                    | Recharcher |       |                       |              |  |  |  |
|               | r ou plusiours                                                               | moto du omg  |         |                                                                                                    | Rechercher |       |                       |              |  |  |  |
| 238 reponse   | 238 réponses                                                                 |              |         |                                                                                                    |            |       |                       |              |  |  |  |
| Veuillez sais | Veuillez saisir un ou plusieurs mot-clés avant de cliquer sur 'Rechercher' ! |              |         |                                                                                                    |            |       |                       |              |  |  |  |
|               |                                                                              |              |         |                                                                                                    |            |       |                       |              |  |  |  |

#### ou un adhérant !

| Actualités    | Documents        | Catalogue     | Membres       | Animateurs     | Comptes    | Forum | Rechercher | Bon'adresses |
|---------------|------------------|---------------|---------------|----------------|------------|-------|------------|--------------|
|               |                  |               |               |                |            |       |            |              |
| Baabaraba     | d'un adháran     | t nor própon  | a guartiar o  |                |            |       |            |              |
| Recherche     | d un adherer     | it par prenon | n, quartier o | u commune      |            |       |            |              |
| Saisissez ur  | n ou plusieurs   | mots au sing  | ulier :       |                | Rechercher |       |            |              |
| 187 réponse   | es               |               |               |                |            |       |            |              |
| Veuillez sais | sir un ou plusie | eurs mot-clés | avant de cliq | uer sur 'Reche | rcher' !   |       |            |              |

La recherche des adhérant peut se faire par quartier ! (Évitez les é, è, à, etc.) Par exemple pour la recherche « jacquard » on obtient :

|                                                          | Actuali | tés Documents      | Catalogue Me       | embres Animate   | urs Comptes | Forum         | Rechercher Bon'adres | ses |  |  |  |
|----------------------------------------------------------|---------|--------------------|--------------------|------------------|-------------|---------------|----------------------|-----|--|--|--|
|                                                          | Reche   | rche d'un adhérer  | nt par prénom , qu | lartier ou commu | ine         |               |                      |     |  |  |  |
| Saisissez un ou plusieurs mots au singulier : Rechercher |         |                    |                    |                  |             |               |                      |     |  |  |  |
|                                                          | 10 répo | onses              |                    |                  |             |               |                      | 1   |  |  |  |
|                                                          | N°      | Prénom             | Téléphor           | ne Quar          | tier        | Commune       | Courriel             |     |  |  |  |
|                                                          | 146     | Andrée & Patrick   | 068016398          | 3 HAUT DE JA     | CQUARD      | SAINT-ETIENNE | Courriel             |     |  |  |  |
|                                                          | 542     | Christiane & Serge | 047733973          | 36 Jacqu         | ard         | SAINT ETIENNE | Courriel             |     |  |  |  |
|                                                          | 275     | François           | 065150759          | )4 Jacqu         | ard         | Saint-Etienne | Courriel             |     |  |  |  |
|                                                          | 225     | Jacqueline         | 047747224          | 6 Jacqu          | ard         | Saint-Etienne | Courriel             |     |  |  |  |
|                                                          | 505     | Martine            | 047737798          | 36 Jacqu         | ard         | SAINT ETIENNE | Courriel             |     |  |  |  |
|                                                          | 135     | Martine & Henri    | 047737905          | 54 Jacqu         | ard         | Saint-Etienne | Courriel             |     |  |  |  |
|                                                          | 333     | Mathieu            | 064937894          | l6 Jacqu         | ard         | Saint-Etienne | Courriel             |     |  |  |  |
|                                                          | 243     | Nicole             | 047733223          | 37 Jacqu         | ard         | Saint-Etienne | Courriel             |     |  |  |  |
|                                                          | 530     | Pierre             | 067240477          | 7 Jacqu          | ard         | ST-ETIENNE    | Courriel             |     |  |  |  |
|                                                          | 14      | Rosine & Max       | 047737980          | )3 HautsdeJa     | cquard      | Saint-Etienne | Courriel             |     |  |  |  |

Merci pour votre attention.